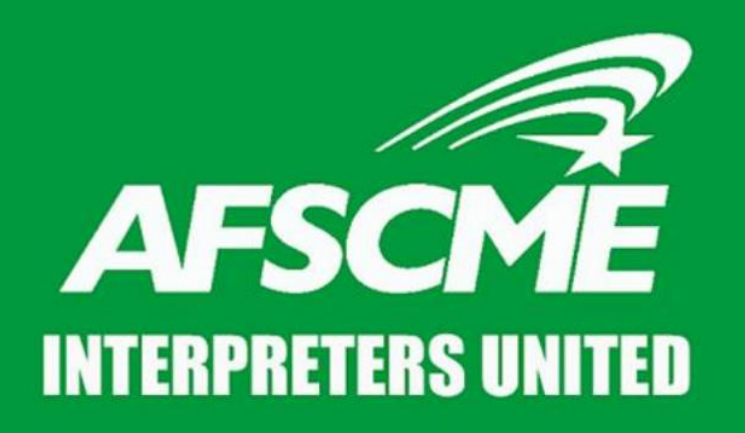

A union of interpreters, run by interpreters, for interpreters.

## HOW TO CHECK IN & OUT in L&I's scheduling system

### Adding InterpretingWorks to your iPhone

#### On your Home Screen, open Safari as your web browser

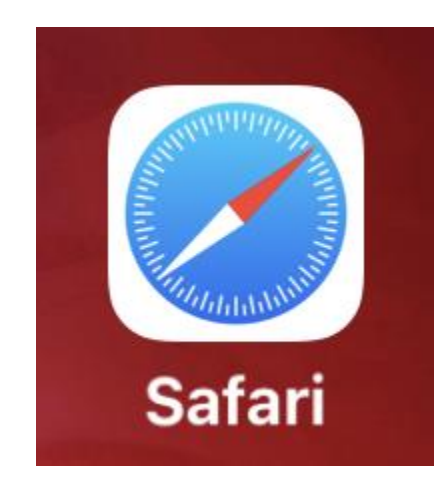

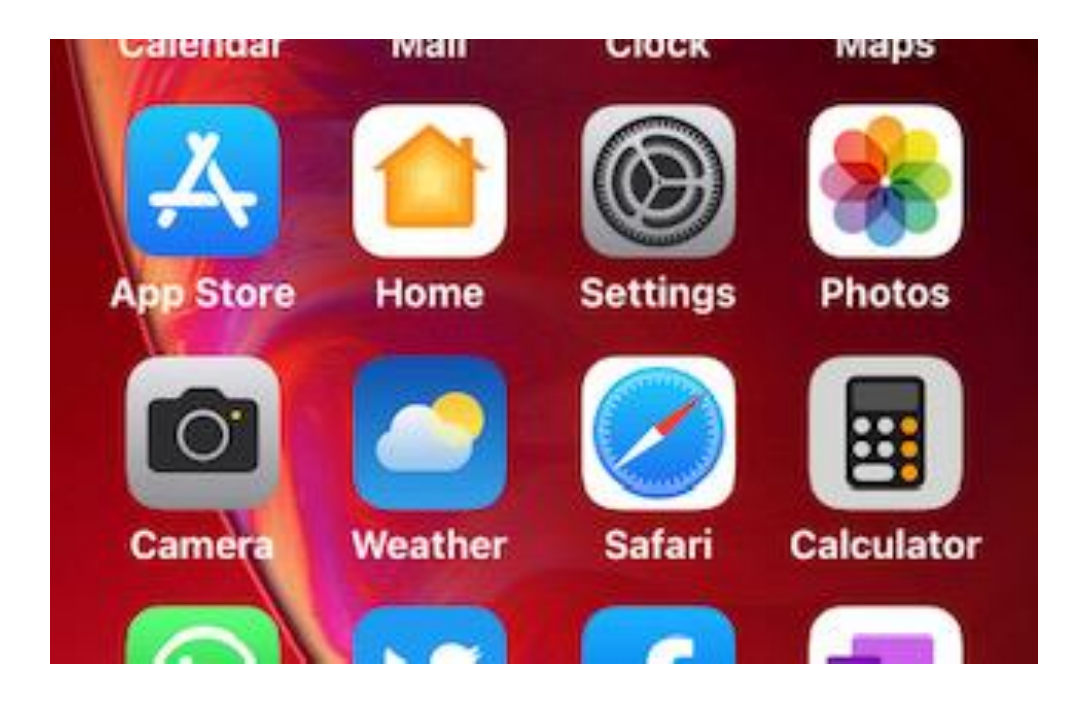

Adding InterpretingWorks to your iPhone

- 1. In the search box, type interpreting.works
- 2. Then tap "go"

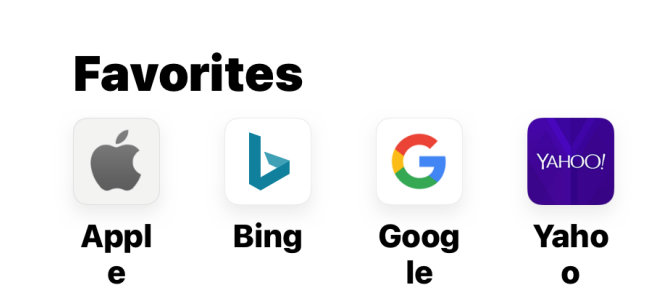

#### **Privacy Report**

In the last seven days, Safari has prevented 124 trackers from profiling you and hidden your IP address from known trackers.

Edit

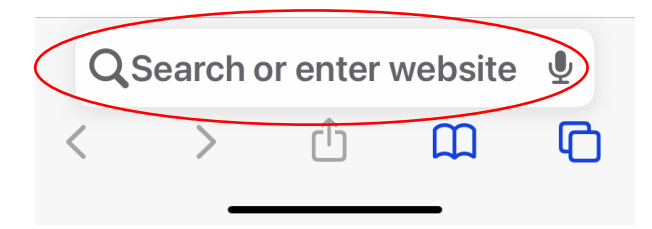

### Adding InterpretingWorks to your iPhone

- 1. Select "Add to Home Screen"
- 2. Check your home screen to verify that the IW tile

is there

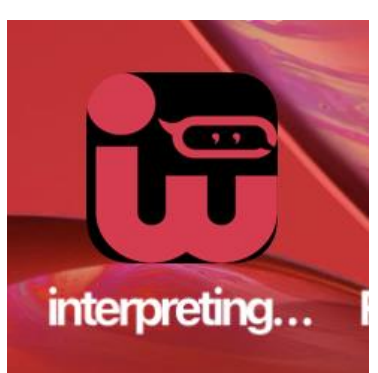

| 12:00 7                                     |              |        |
|---------------------------------------------|--------------|--------|
| interpretingWorks<br>interpreting.wor Optic | ×<br>ons >   |        |
| AirDrop                                     | Mes          | <br>). |
| Сору                                        | ሮ            |        |
| Add Bookmark                                | ш            |        |
| Add to Favorites                            | ☆            |        |
| Find on Page                                | Q            |        |
| Add to Home Screen                          | ÷            | >      |
| Add to Reading List                         | 00           |        |
| Markup                                      | $\bigotimes$ |        |
| Print                                       | ē            |        |
| Edit Actions                                |              |        |

## **Enabling your GPS in your iPhone**

- 1. Go to Settings > Privacy > Location Services
- 2. Turn Location Services on
- 3. Scroll down to find Safari

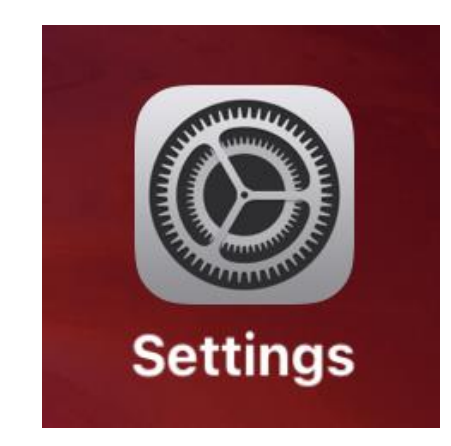

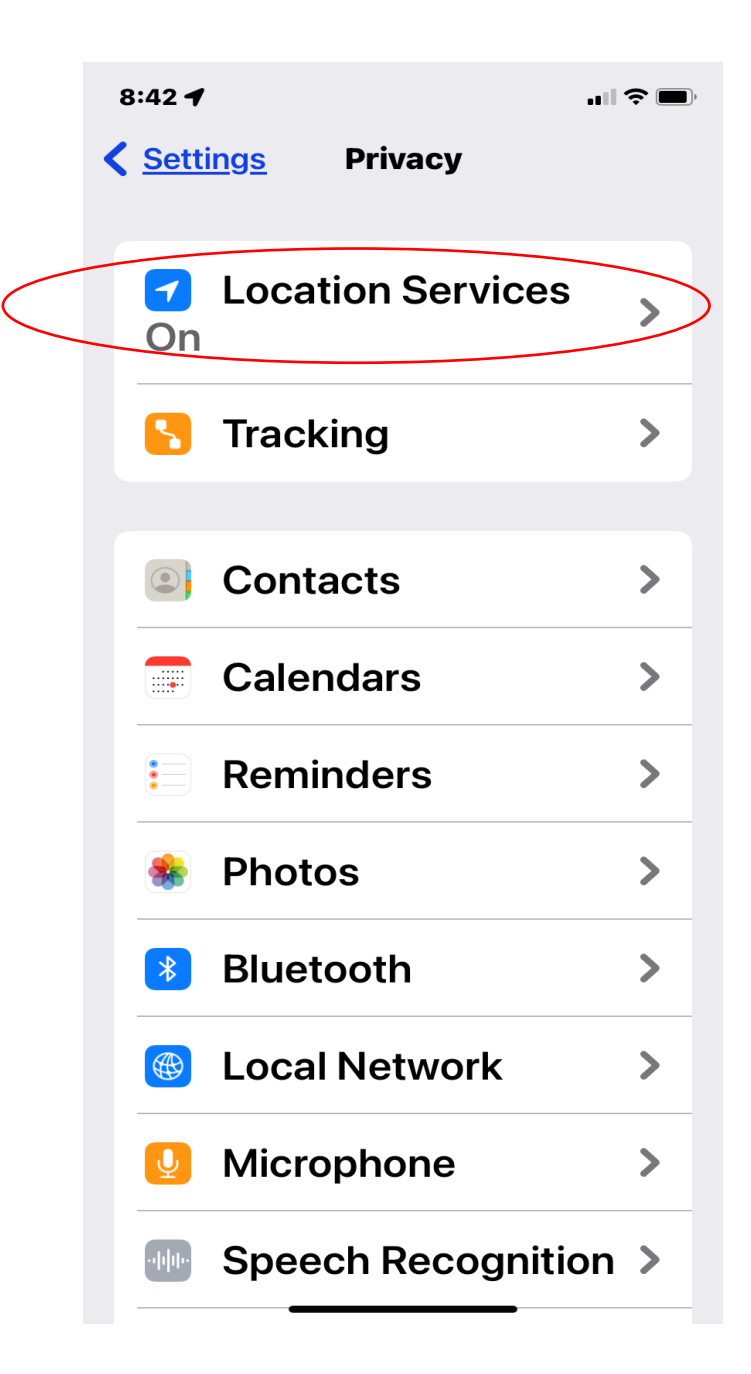

#### **Turn on Safari app**

Find Safari
Tap on Safari
Choose "While Using"

12:49 🗸 Back **Location Services** While Using OneBusAway ő ت > While Using PlantNet > When Shared Safari Websites > While Using Wallet > While Using Weather > While Using System Services  $\mathfrak{O}$ 1 > System services that have requested access to your location will appear here.  $\checkmark$  A hollow arrow indicates that an item may receive your

#### Important tip

- Print your work order and take it with you to the assignment.
- If you are unable to check in through your phone, you can always have the provider check you in and out on the work order.
- It is also a good way of having a record of your assignments.

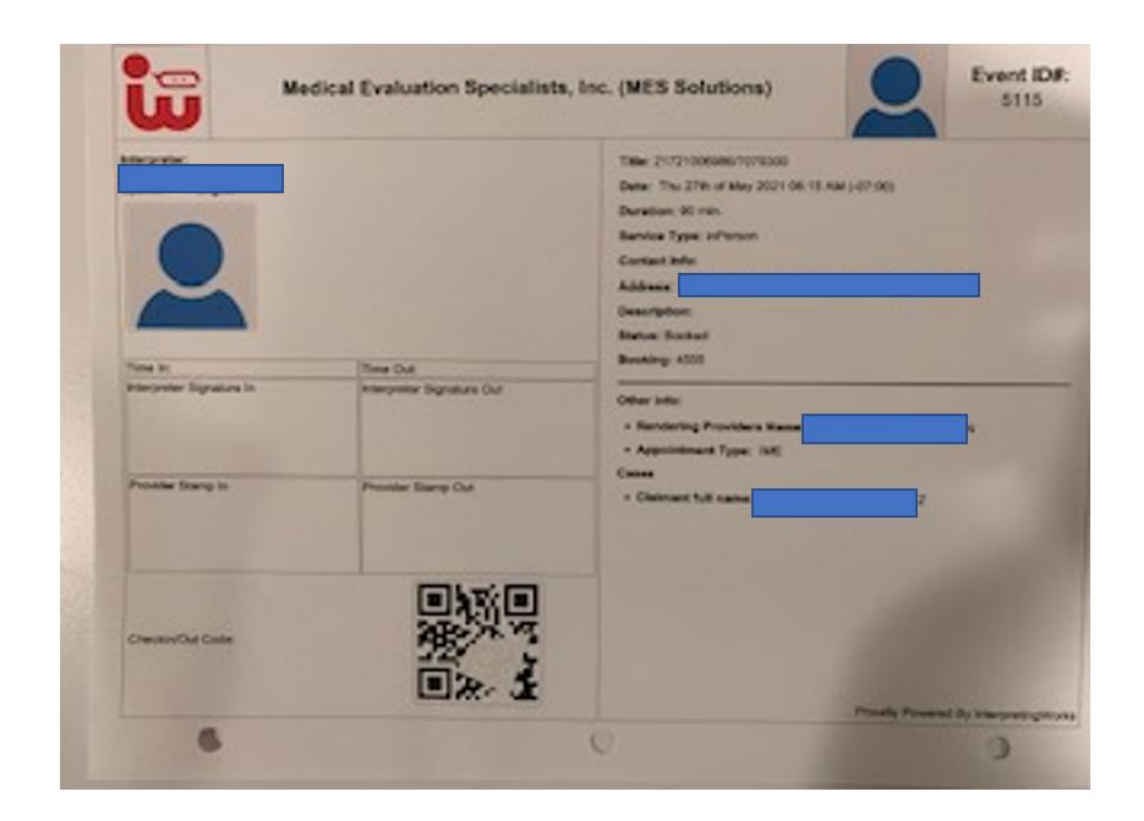

## **Upon arrival...**

15 minutes before the scheduled start time:

- 1. Open the IW portal on your phone
- 2. Go to Today's Events
- 3. Tap on the assignment
- 4. Tap the Check In/Out button

If you're too early, the check in function won't open

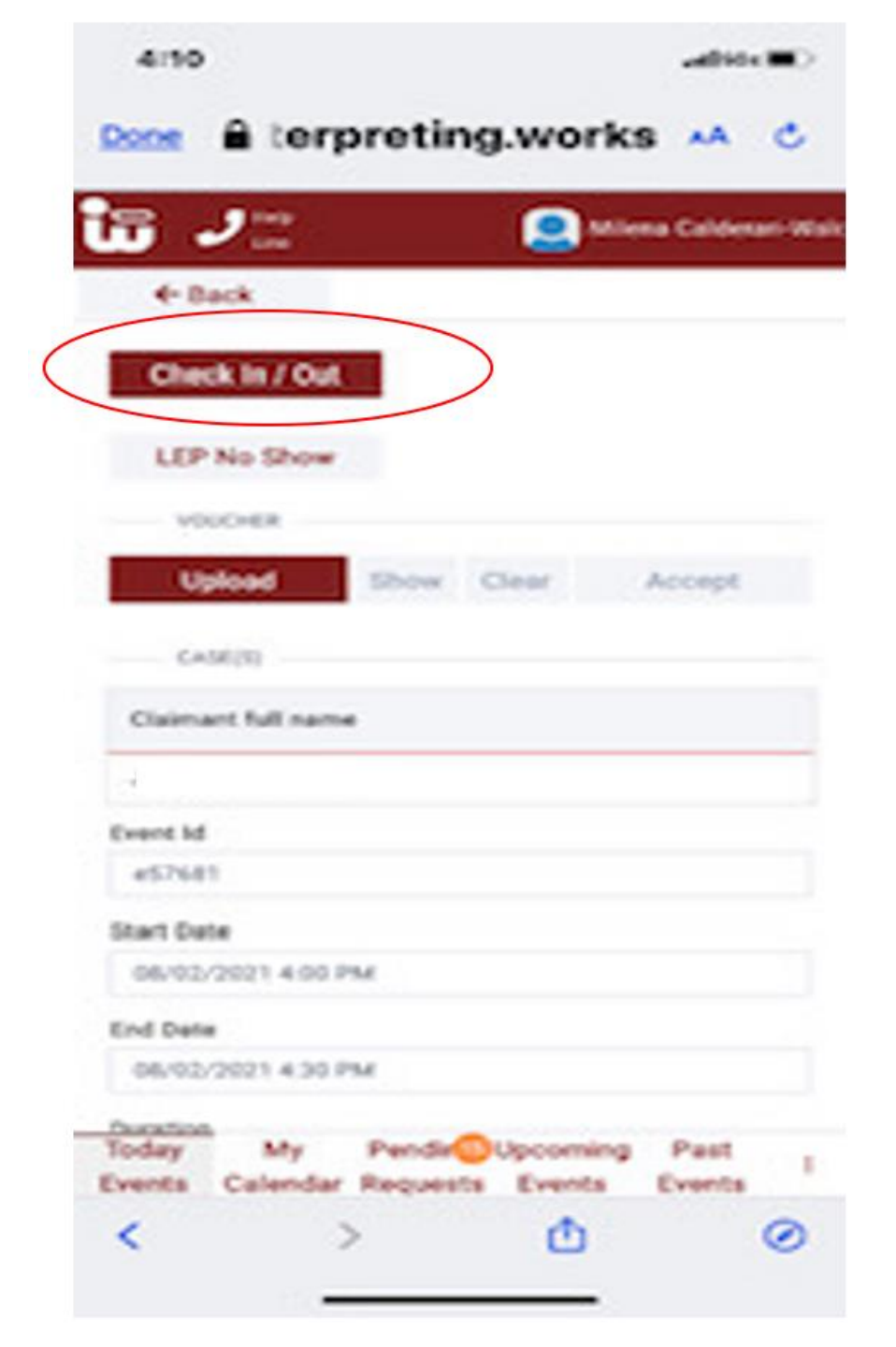

# QR code verification

- 1. Two ways to find the QR code:
  - at the provider's office
  - on your printed work order
- 2. Place your phone on top of the QR code
- 3. Wait until the red box appears
- 4. Confirm by tapping "Yes"
- 5. Repeat same steps to check out

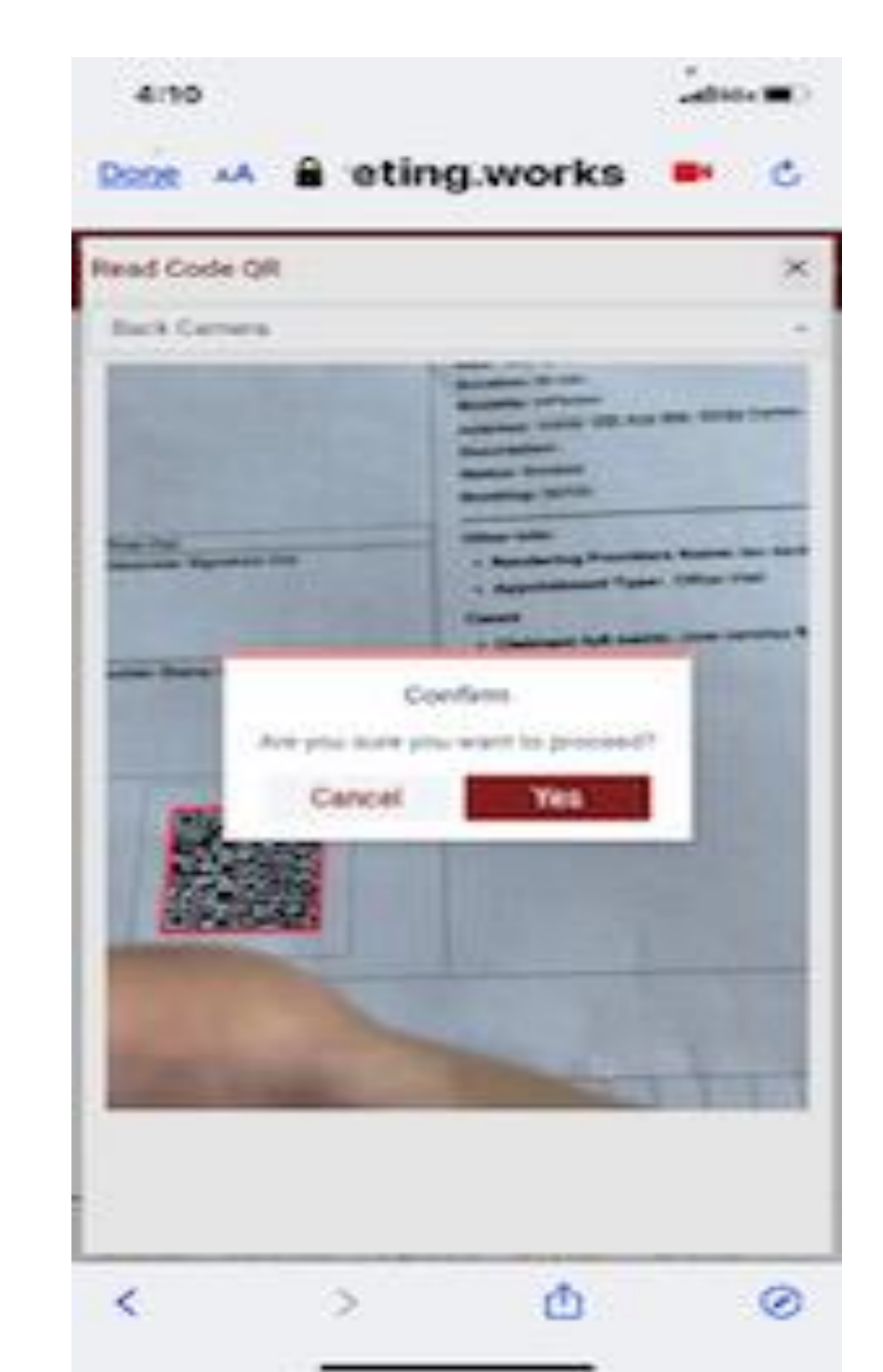

## Unable to check in through your phone

Use the printed work order you brought with you

- 1. Ask the receptionist to timestamp and sign the designated check in area
- 2. Sign it yourself
- 3. Repeat the same steps at check out
- 4. Take a picture of the completed work order with your phone or scan it. Then upload it through the portal or email it to vouchers@interpreting.works or support@interpreting.works

| 4:22            | 2                       |                                                                 |                                             | 1 5 G E 🔳 )    |  |
|-----------------|-------------------------|-----------------------------------------------------------------|---------------------------------------------|----------------|--|
| <u>Done</u>     |                         | eting.w                                                         | orks 🔌                                      | Ś 🕅            |  |
| Cheo            | k In / Out              |                                                                 |                                             |                |  |
| LEP             | No Show                 |                                                                 |                                             |                |  |
| VOL             | JCHER                   |                                                                 |                                             |                |  |
| Up              |                         | Attentio                                                        | on                                          | ept            |  |
| CAS             | We<br>positic<br>enable | can not read<br>on. Make sure<br>and you hav                    | l your GPS<br>e your GPS is<br>e GPS signal | \$<br> .       |  |
| Claima          | n Other<br>signed       | Otherwise, get your work order signed and upload or email it to |                                             |                |  |
| Jose ra         | vouch                   | ners@interpr                                                    | eting.works.                                |                |  |
| Event Id        |                         | ОК                                                              |                                             |                |  |
| e57681          |                         |                                                                 |                                             |                |  |
| Start Dat       | e                       |                                                                 |                                             |                |  |
| 08/02/          | 2021 4:00 P             | М                                                               |                                             |                |  |
| End Date        | 2                       |                                                                 |                                             |                |  |
| 08/02/          | 2021 4:30 P             | Μ                                                               |                                             |                |  |
| Duration        |                         | Denslin                                                         |                                             | Deet           |  |
| Today<br>Events | My<br>Calendar          | Requests                                                        | Upcoming<br>Events                          | Past<br>Events |  |
|                 |                         |                                                                 |                                             |                |  |

# Approving invoices

- 1. Click on the three dots at the bottom of the screen and tap on the Invoice tab
- 2. Tap the invoice which should say "Int-Review"
- 3. Review the invoice
- 4. Where it says "Is this invoice accurate?" select either "Accurate" or "Inaccurate"
  - If it is accurate, then tap "save"
  - If it is inaccurate, provide a phone number and a brief description. Then tap "save". Someone will contact you to review the information.

| 6:13                                  | •<br>•<br>•                                    |                                       |
|---------------------------------------|------------------------------------------------|---------------------------------------|
|                                       | ting.wor                                       | ks 🗚 टे                               |
| Help Line                             |                                                |                                       |
| Filters                               |                                                | · · · · · · · · · · · · · · · · · · · |
| List Invoices                         |                                                |                                       |
| Type: Status: Int-Review              | 040 Evt: e57681                                | >                                     |
| Start: 08/02/2021 04                  | 4:00 PM                                        | · · · · · · · · · · · · · · · · · · · |
| Type: 🎦 Invoice: 769                  | 94 Evt: e5115                                  | -                                     |
| Status: SubmittedToL                  | nl                                             |                                       |
| Start: 05/27/2021 0                   | 3:15 AM                                        |                                       |
| : :                                   |                                                |                                       |
| · · · · · · · · · · · · · · · · · · · | · · · · · · · · · · · · · · · · · · ·          |                                       |
| · · · · · · · · · · · · · · · · · · · | :                                              | •                                     |
|                                       | •                                              | •                                     |
| · · ·                                 | -                                              | •                                     |
| · · ·                                 |                                                | •                                     |
| · · · · · · · · · · · · · · · · · · · | · · · · · · · · · · · · · · · · · · ·          |                                       |
| : :                                   |                                                |                                       |
| · · ·                                 | •                                              | •<br>•                                |
| · · ·                                 |                                                |                                       |
|                                       |                                                |                                       |
| · · ·                                 | •                                              |                                       |
| Today My Per<br>Events Calendar Rec   | ndir <mark>11</mark> 9Upcomir<br>Juests Events | ng Invoices :                         |
| ÷.                                    | <u>с</u> ђ.                                    |                                       |
|                                       |                                                | <b>U</b>                              |

## Payment

- 1. Who will pay me? You will receive payment from IW even though payment depends entirely on L&I.
- 2. When will I be paid? There is currently no union contract stipulating timelines. Accordingly, you will be paid when L&I decides and after L&I forwards your payment to IW.
- **3. How will I be paid?** You will receive an email from IW alerting you of the deposit.

From: donotreply=interpreting.works@mg.interpreting.works [mailto:donotreply=interpreting.works@mg.interpreting. Sent: ' To: \_\_\_\_\_ Subject: Invoice payment report

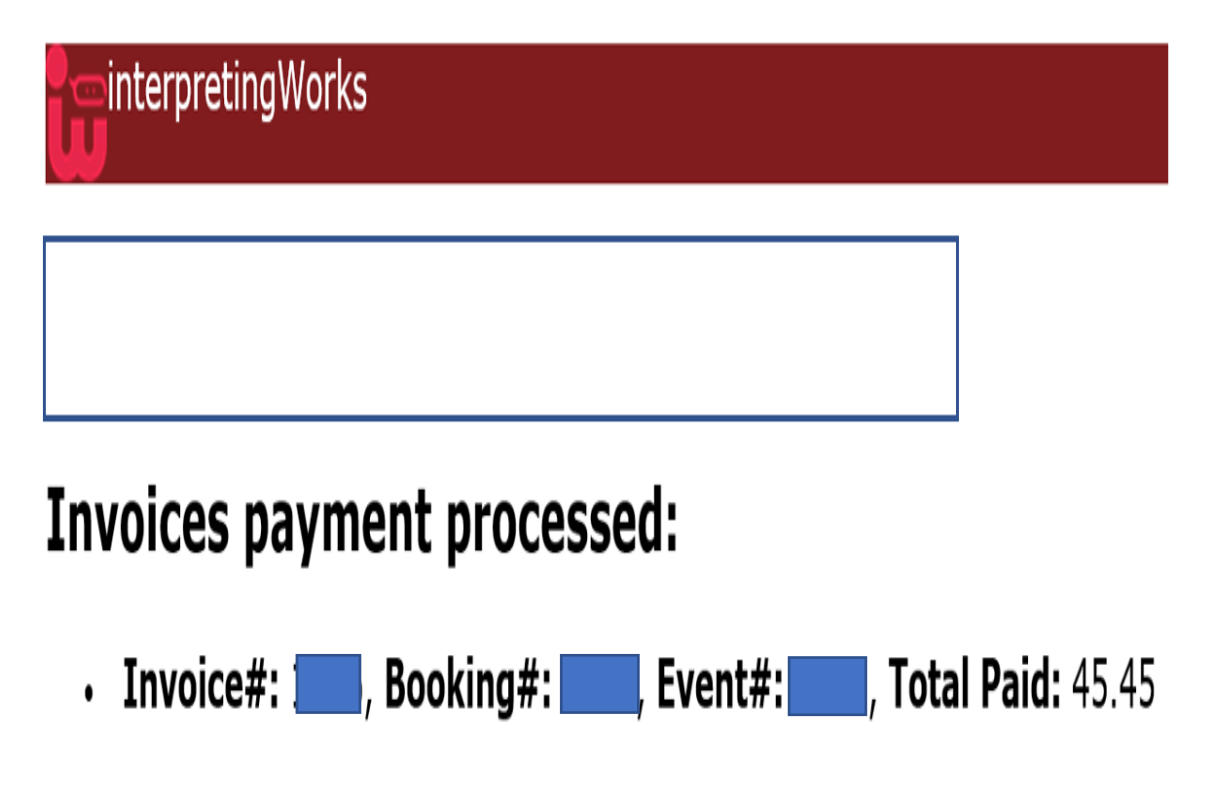

Total transferred to your registered bank account: 45.45